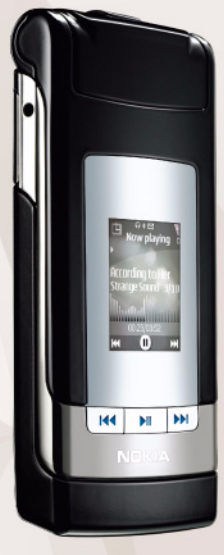

# Online delen 2.0 Nokia N76-1

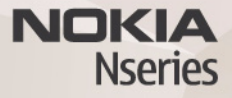

#### GEEN GARANTIE

Toepassingen van derden die bij uw apparaat geleverd worden, kunnen gemaakt zijn door en in eigendom zijn van personen en entiteiten die geen relatie of verband met Nokia hebben. Nokia beschikt niet over de auteursrechten of de intellectuele eigendomsrechten op deze toepassingen van derden. Als zodanig draagt Nokia geen verantwoordelijkheid voor de ondersteuning voor eindgebruikers of de functionaliteit van deze toepassingen of de informatie in deze toepassingen of het materiaal. Nokia biedt geen garantie voor deze toepassingen van derden.

MET HET GEBRUIK VAN DE TOEPASSINGEN ACCEPTEERT U DAT DE TOEPASSINGEN WORDEN GELEVERD ZONDER ENIGE VORM VAN GARANTIE, HETZU JUTDRUKKELIJK HETZIJ IMPLICIET, DIT VOOR ZOVER MAXIMAAL IS TOEGESTAAN OP GROND VAN HET TOEPASELIJKE RECHT. U ACCEPTEERT TEVENS DAT NOCH NOKIA NOCH GELIEERDE PARTIJEN VERKLARINGEN DOEN OF GARANTIES VERSTREKKEN, UITDRUKKELIJK OF IMPLICIET, MET INBEGRIP VAN (MAAR NIET BEPERKT TOT) GARANTIES BETREFFENDE TITEL, VERKOOPBAARHEID, GESCHIKTHEID VOOR EEN BEPAALD DOEL OF DAT DE TOEPASSINGEN GEEN INBREUK MAKEN OP OCTROOIEN, AUTEURSRECHTEN, HANDELSMERKEN OF ANDERE RECHTEN VAN DERDEN.

© 2007 Nokia. Alle rechten voorbehouden.

Nokia, Nokia Connecting People, Nseries en N76 zijn handelsmerken of gedeponeerde handelsmerken van Nokia Corporation. Namen van andere producten en bedrijven kunnen handelsmerken of handelsnamen van de respectievelijke eigenaren zijn.

Nokia voert een beleid dat gericht is op voortdurende ontwikkeling. Nokia behoudt zich het recht voor zonder voorafgaande kennisgeving wijzigingen en verbeteringen aan te brengen in de producten die in dit document worden beschreven.

VOOR ZOVER MAXIMAAL TOEGESTAAN OP GROND VAN HET TOEPASSELJKE RECHT, ZAL NOKIA OF EEN VAN HAAR LICENTIEHOUDERS ONDER GEEN OMSTANDIGHEID AANSPRAKELIJK ZIJN VOOR ENIG VERLIES VAN GEGEVENS OF INKOMSTEN OF VOOR ENIGE BIJZONDERE, INCIDENTELE OF INDIRECTE SCHADE OF GEVOLGSCHADE VAN WELKE OORZAAK DAN OOK.

Mogelijk bevat het apparaat vooraf geïnstalleerde bookmarks en koppelingen voor websites van derden. U kunt websites van derden ook bezoeken vanaf uw apparaat. Nokia is niet gelieerd aan websites van derden. Nokia ondersteunt deze sites niet en draagt er geen aansprakelijkheid voor. Als u ervoor kiest om dergelijke websites te bezoeken, dient u voorzorgsmaatregelen voor beveiliging of inhoud te treffen. DE INHOUD VAN DIT DOCUMENT WORDT ZONDER ENIGE VORM VAN GARANTIE VERSTREKT. TENZIJ VEREIST KRACHTENS HET TOEPASSELIJKE RECHT, WORDT GEEN ENKELE GARANTIE GEGEVEN BETREFFENDE DE NAUWKEURIGHEID, BETROUWBAARHEID OF INHOUD VAN DIT DOCUMENT, HETZIJ UITDRUKKELIJK HETZIJ IMPLICIET, DAARONDER MEDE BEGREPEN MAAR NIET BEPERKT TOT IMPLICIETE GARANTIES BETREFFENDE DE VERKOOPBAARHEID EN DE GESCHIKTHEID VOOR EEN BEPAALD DOEL. NOKIA BEHOUDT ZICH TE ALLEN TIJDE HET RECHT VOOR ZONDER VOORAFGAANDE KENNISGEVING DIT DOCUMENT TE WIJZIGEN OF TE HERROEPEN.

De beschikbaarheid van bepaalde producten, toepassingen en diensten voor deze producten kan per regio verschillen. Neem contact op met uw Nokia leverancier voor details en de beschikbaarheid van taalopties.

Sommige bewerkingen en functies zijn afhankelijk van het type SIM-kaart en/of netwerk, afhankelijk van MMS of van de compatibiliteit van apparaten en de ondersteunde inhoudsindelingen. Voor sommige diensten gelden speciale tarieven. Voor andere belangrijke informatie over uw apparaat wordt u verwezen naar de gebruikershandleiding.

Versie 2 NL

## On line delen

U kunt uw afbeeldingen en videoclips delen in compatibele online albums, weblogs of andere compatibele online diensten op internet. U kunt inhoud uploaden, een nietvoltooide post opslaan als concept en later doorgaan en de inhoud van de albums weergeven. Welke inhoudstypen worden ondersteund, is afhankelijk van de serviceprovider.

#### Aan de slag

U dient eerst een abonnement af te sluiten bij een serviceprovider waarbij u online afbeeldingen kunt delen. U kunt zich meestal op de betreffende dienst abonneren via de webpagina van de serviceprovider. Neem contact op met uw serviceprovider voor details over het abonneren op de dienst. Zie www.nseries.com/support voor meer informatie over compatibele serviceproviders.

Wanneer u de dienst voor de eerste keer in de toepassing On line delen opent, wordt u gevraagd om een nieuwe account te maken en hiervoor een gebruikersnaam en wachtwoord in te stellen. Als u de accountinstellingen later wilt bekijken, selecteert u Online dienst openen > Opties > Instellingen. Zie 'Instellingen voor On line delen' op pag. 4.

### Bestanden uploaden

Druk op **G** en selecteer Galerij > Afb. en video. Daarna selecteert u de bestanden die u wilt uploaden en kiest u Opties > Zenden > Webupload. U kunt vanuit de hoofdcamera ook toegang verkrijgen tot online diensten.

Serviceselectie wordt geopend. Als u een nieuwe account voor een service wilt maken, selecteert u Opties > Nieuwe account toev. of het pictogram van de dienst met Nieuwe in de lijst met diensten. Als u offline een nieuwe account hebt gemaakt of een account of de instellingen voor de dienst hebt gewijzigd via een webbrowser op een compatibele pc, selecteert u Opties > Services ophalen. Druk op de bladertoets om een dienst te selecteren.

Als u de dienst selecteert, worden de geselecteerde afbeeldingen en video's gereed om te bewerken weergegeven. U kunt de bestanden openen en weergeven, opnieuw indelen, hieraan tekst toevoegen of nieuwe bestanden toevoegen.

Als u verbinding wilt maken met de dienst en de bestanden naar het web wilt uploaden, selecteert u Opties > Uploaden of drukt u op

Als u het uploadproces via het web wilt annuleren en de gemaakte post als concept wilt opslaan, selecteert u Terug > Opslaan als concept.

Als u actieve uploads wilt weergeven, drukt u op **G** en selecteert u Galerij > Afb. en video > Opties > Online dienst openen. In de lijst met diensten wordt de uploadstatus van elke dienst weergegeven. Als u lopende uploads wilt annuleren, selecteert u een actieve dienst en kiest u Opties > Annuleer, Opslaan als concept of Verwijderen.

#### **Online dienst openen**

Als u de geüploade afbeeldingen en video's in de online dienst, en concepten en verzonden items in uw apparaat wilt bekijken, selecteert u Afb. en video > Opties > Online dienst openen. Als u offline een nieuwe account hebt gemaakt of een account of instellingen voor de dienst via een webbrowser op een compatibele pc hebt gewijzigd, selecteert u Opties > Services ophalen om de lijst met diensten in uw apparaat bij te werken. De uploadstatus van elke dienst wordt in de lijst onder de naam van de dienst weergegeven.

Selecteer een dienst in de lijst. Als u verbinding wilt maken met de dienst via de browser en een internetverbinding, selecteert u Opties >Verbinden met dienst. Selecteer Opties >Recente uploads als u de items wilt weergeven die u recentelijk op het apparaat hebt geüpload.

#### Instellingen voor On line delen

Als u de instellingen voor on line delen wilt bewerken, gaat u naar On line delen en selecteert u Online dienst openen > Opties > Instellingen.

#### Mijn accounts

In Mijn accounts kunt u nieuwe accounts maken of bestaande accounts bewerken. Als u een nieuwe account wilt maken, selecteert u Opties > Nieuwe account toev.. Als u een bestaande account wilt bewerken, selecteert u een account en kiest u Opties > Bewerken. Maak een keuze uit de volgende opties:

Accountnaam - hiermee voert u de gewenste naam voor de account in.

Serviceprovider – hiermee kunt u de serviceprovider selecteren die u wilt gebruiken. U kunt de serviceprovider niet wijzigen voor een bestaande account. U moet een nieuwe account maken voor de nieuwe serviceprovider. Als u in Mijn accounts een account verwijdert, worden ook de aan de account gekoppelde diensten van het apparaat verwijderd, evenals de verzonden items voor deze diensten. Gebruikersnaam en Wachtwoord - hiermee kunt u de gebruikersnaam en het wachtwoord invoeren voor de account die u tijdens de registratie bij de online dienst hebt gemaakt.

Grootte uploadafb. - hiermee kunt u de grootte selecteren waarin de afbeeldingen naar de dienst worden geüpload.

#### Toepassingsinstellingen

Grootte weerg.afb. – hiermee kunt u de grootte selecteren waarmee de afbeelding op het scherm van uw apparaat wordt weergegeven. Deze instelling is niet van toepassing op de uploadgrootte van afbeeldingen.

Grootte weerg.tekst - hiermee kunt u de lettergrootte selecteren voor de weergave van tekst in conceptitems en verzonden items of voor het toevoegen van tekst aan een nieuw item.

#### Geavanceerd

Standaardtoegangspunt – als u het toegangspunt wilt wijzigen dat wordt gebruikt voor het tot stand brengen van de verbinding met de online dienst, selecteert u het gewenste toegangspunt.